# **Tech Reassignment Quick Reference Card**

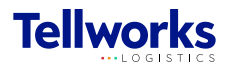

Technician Managers & Field Technicians

## Login to the AIMSPlus App

Visit <u>aimsplusapp.tellworks.com</u> and login. If you do not have an account, please Request an Account.

## **Need Help?**

Visit <u>https://aimsplusapp.tellworks.com/#/help</u> for additional training and user guide information.

## **Reassign a Pick-Up**

**Navigate to Pending Pick-Ups** After logging into the app, select "Pending Pick-Ups from the home menu.

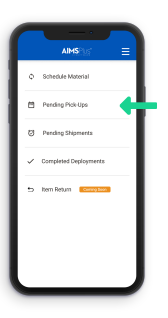

Enter TMS/TMP/ Confirmation # Enter either TMS, TMP, or Confirmation #. Search will identify any order within the market.

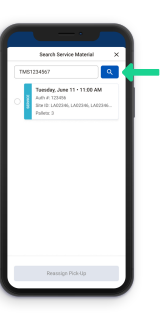

#### Confirm Reassignment

A confirmation popup will appear. Select 'Yes' button to begin the goods acceptance process for this pick-up. Reassignment will change pick-up authorization to current user. Reassigning this pick-up means you agree to perform goods acceptance for this order.

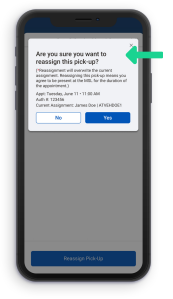

#### Select the Search Feature Select the 'Search Service Material' button to search for Service Material. Service material can be searched by TMS, TMP, or Confirmation #. Search will identify any order within the market.

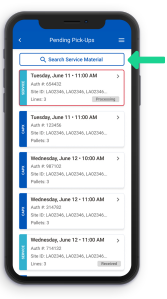

### Select Pick-Up

4

Select the pick-up you would like to reassign. Reassignment will change pick-up authorization to current user. Reassigning this pick-up means you agree to perform goods acceptance for this order.

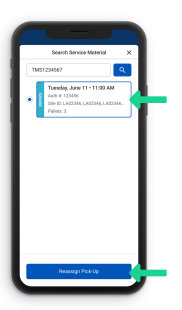

## Perform Goods Acceptance

Select a material card to begin material review. Pickup details at the top of the page will include the pick-up appointment date and time, the pick-up location, company authorized to pickup (if applicable), and materials to review.

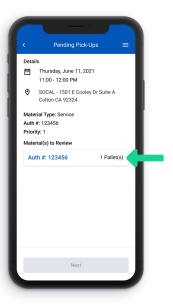